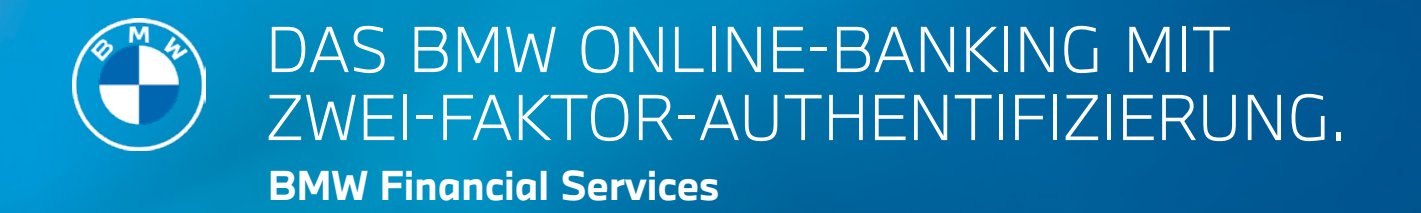

## ANLEITUNG FÜR NEUKUNDEN.

Willkommen beim modernen, intuitiven und sicheren BMW Online-Banking. Über die Zwei-Faktor-Authentifizierung (BMW Bank 2FA) wird Ihre Identität überprüft. Damit erfüllen wir die geltenden Sicherheitsstandards für das Online-Banking. Legen Sie am besten gleich los, wir führen Sie Schritt für Schritt durch den Einrichtungsprozess. Alles, was Sie brauchen, sind Ihr Smartphone, ein PC mit Internetanschluss und die Zugangsdaten (Kundennummer, Einmal-Passwort), die Sie per Post erhalten haben.

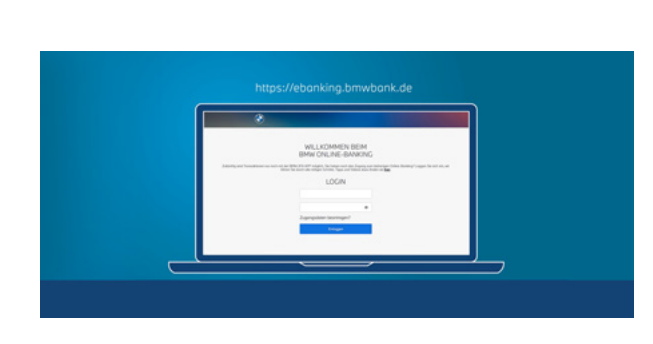

Rufen Sie auf Ihrem PC

https://ebanking.bmwbank.de auf.

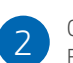

Geben Sie Ihre Kundennummer und das Einmal-Passwort ein.

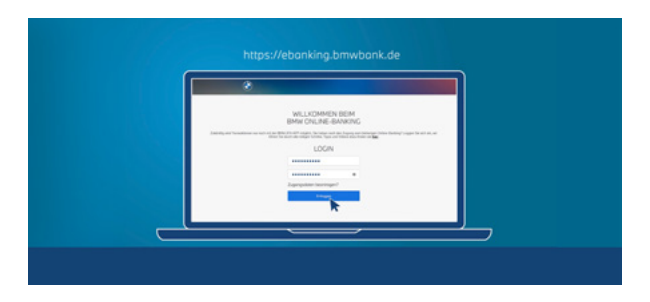

3

In der Geräteverwaltung werden Ihnen Ihre Kundennummer und ein Aktivierungscode angezeigt. Der Code ist nun für 8 Stunden gültig.

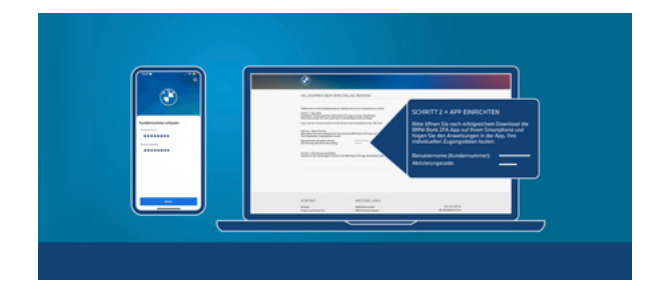

4 Ne

Nehmen Sie Ihr Smartphone zur Hand und installieren Sie darauf die BMW Bank 2FA App. **Tipp:** Nutzen Sie den QR-Code.

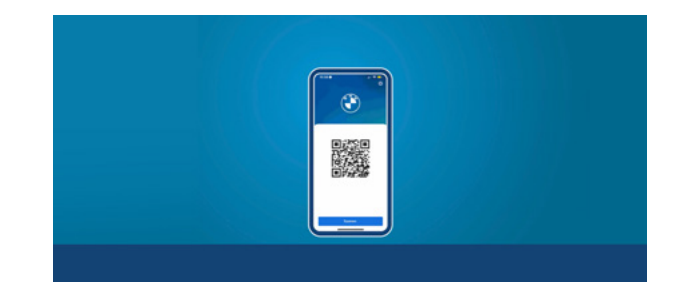

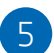

Öffnen Sie die App und vergeben Sie eine App-PIN. **Tipp:** Aktivieren Sie die Biometrie-Funktion.

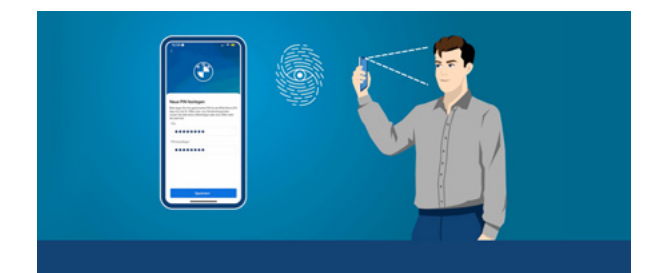

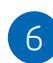

Ein grüner Hinweis auf Ihrem PC bestätigt die Registrierung Ihres Smartphones.

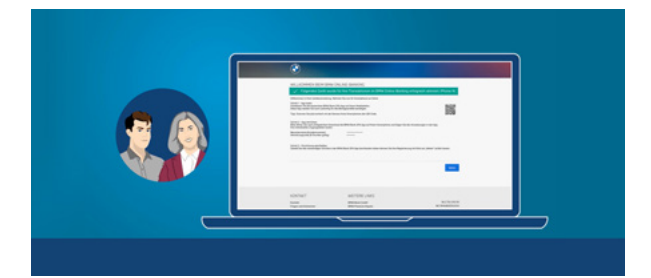

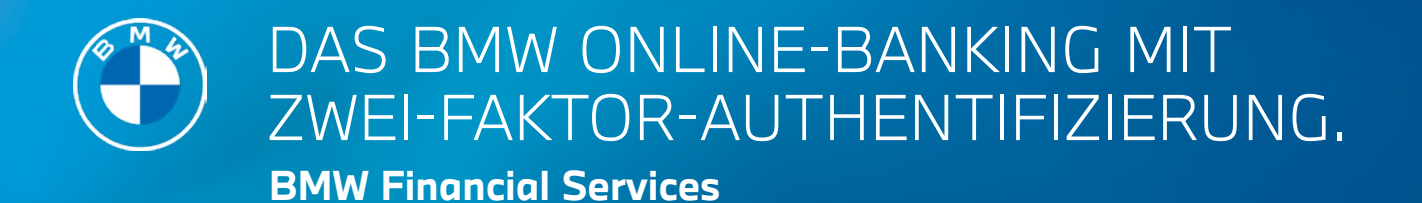

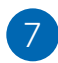

Vergeben Sie an Ihrem PC ein neues Passwort für Ihr Online-Banking und genehmigen Sie in der BMW Bank 2FA App Ihr neues Passwort.\*

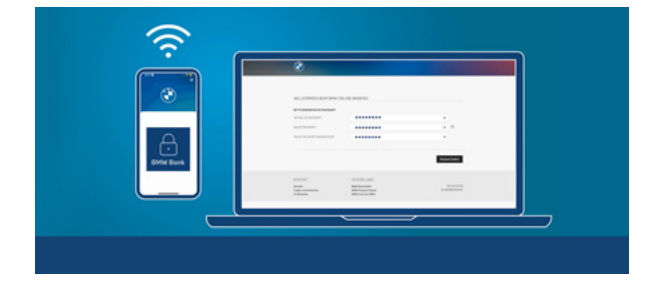

8

Das war's schon. Viel Freude mit Ihrem BMW Online-Banking.

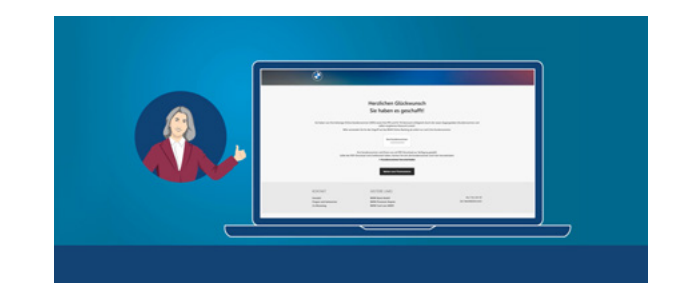

\*Wichtig: Ihr Einmal-Passwort ist nicht mehr gültig, verwenden Sie bitte ab sofort nur noch Ihr neues selbstvergebenes Passwort.

Weitere Hinweise und Erklärvideos zum Login-Prozess und den Services rund ums neue BMW Online-Banking finden Sie unter www.bmwbank.de/onlinebanking

BMW Bank Login

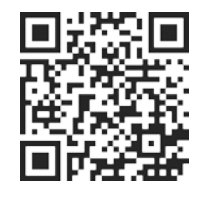

Erklärvideos

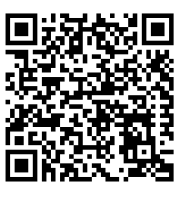

BMW Bank 2FA App

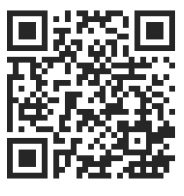